Studenci Sekcji Geoinformacji

w składzie

Beata Kosińska, Tomasz Sznigir, Michał Wasiak

przedstawiają:

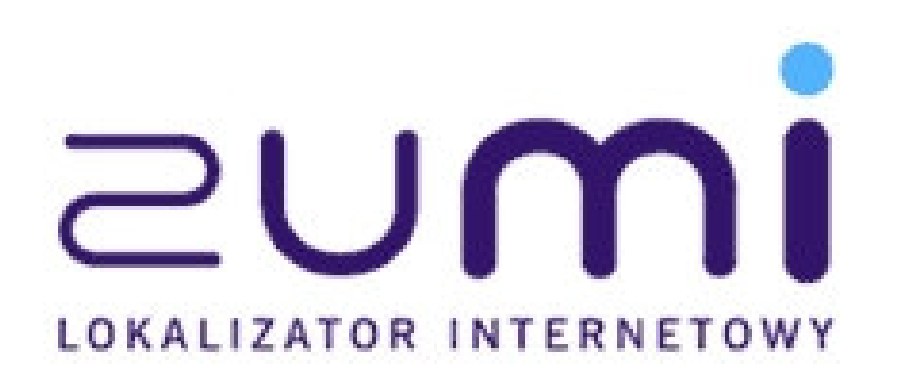

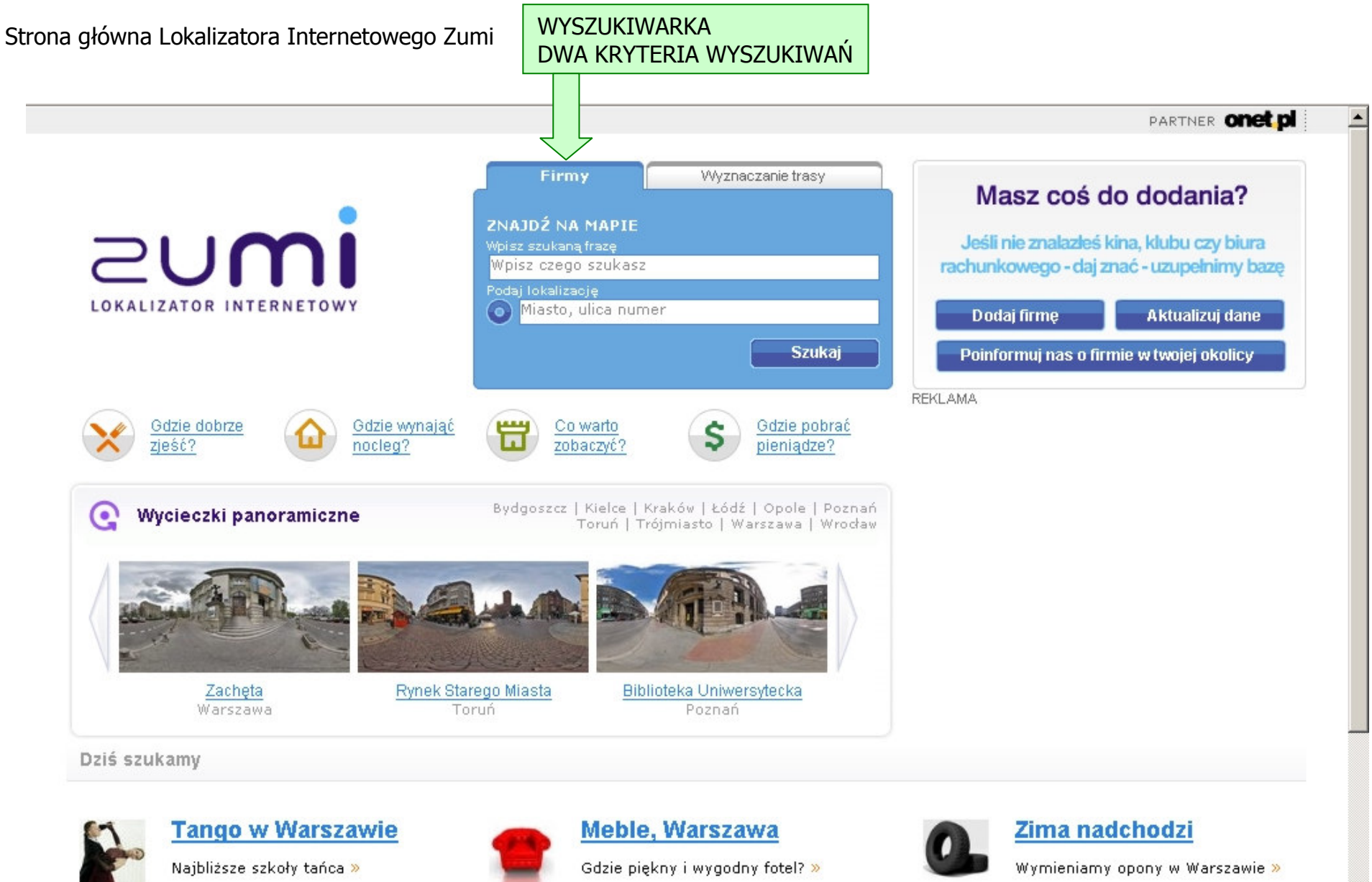

## Wyszukiwanie obiektów wg frazy czyli ich typu, np. KINO POZNAŃ

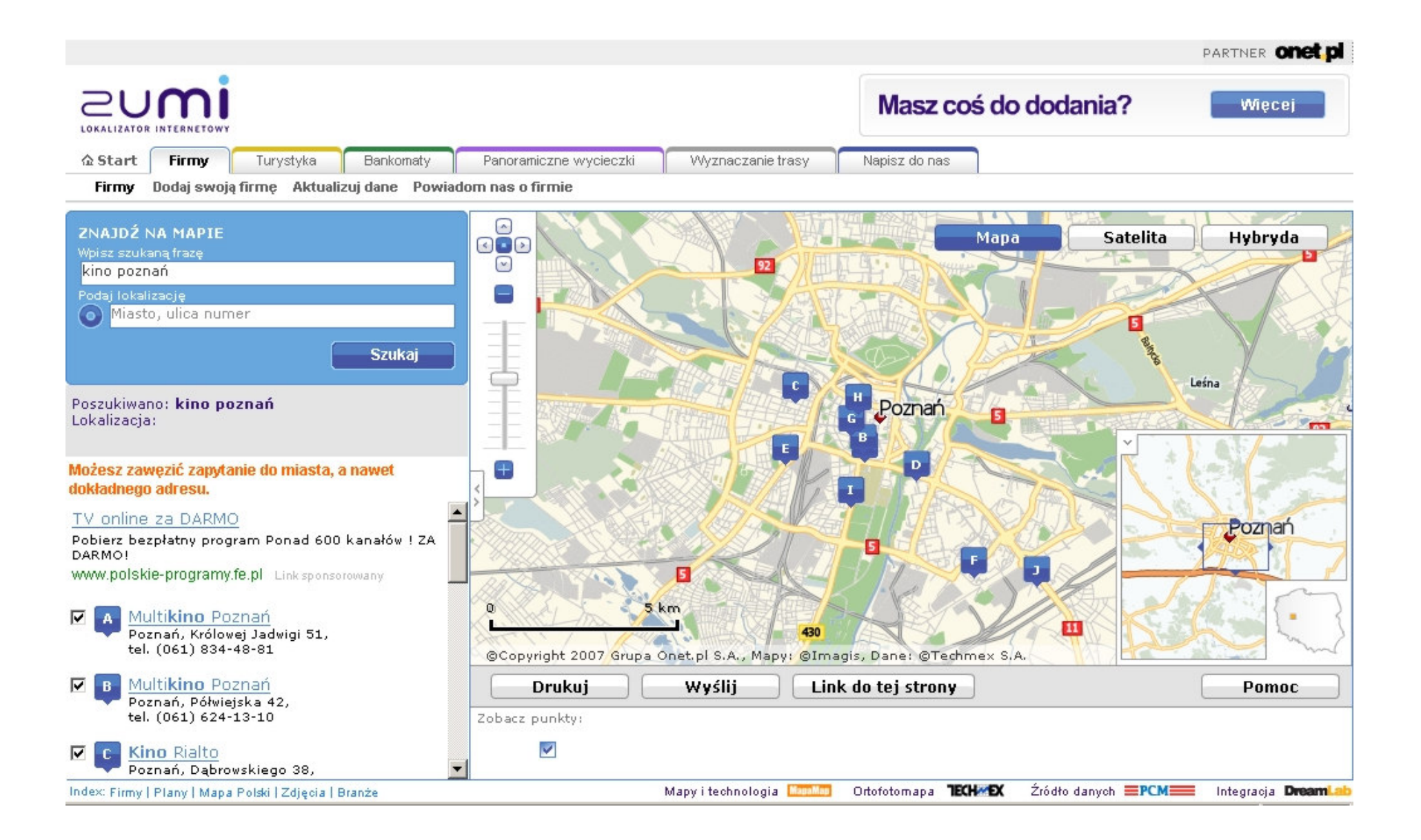

## Wyszukiwanie obiektów wg konkretnego adresu, np. POZNAŃ, KRÓLOWEJ JADWIGI 51

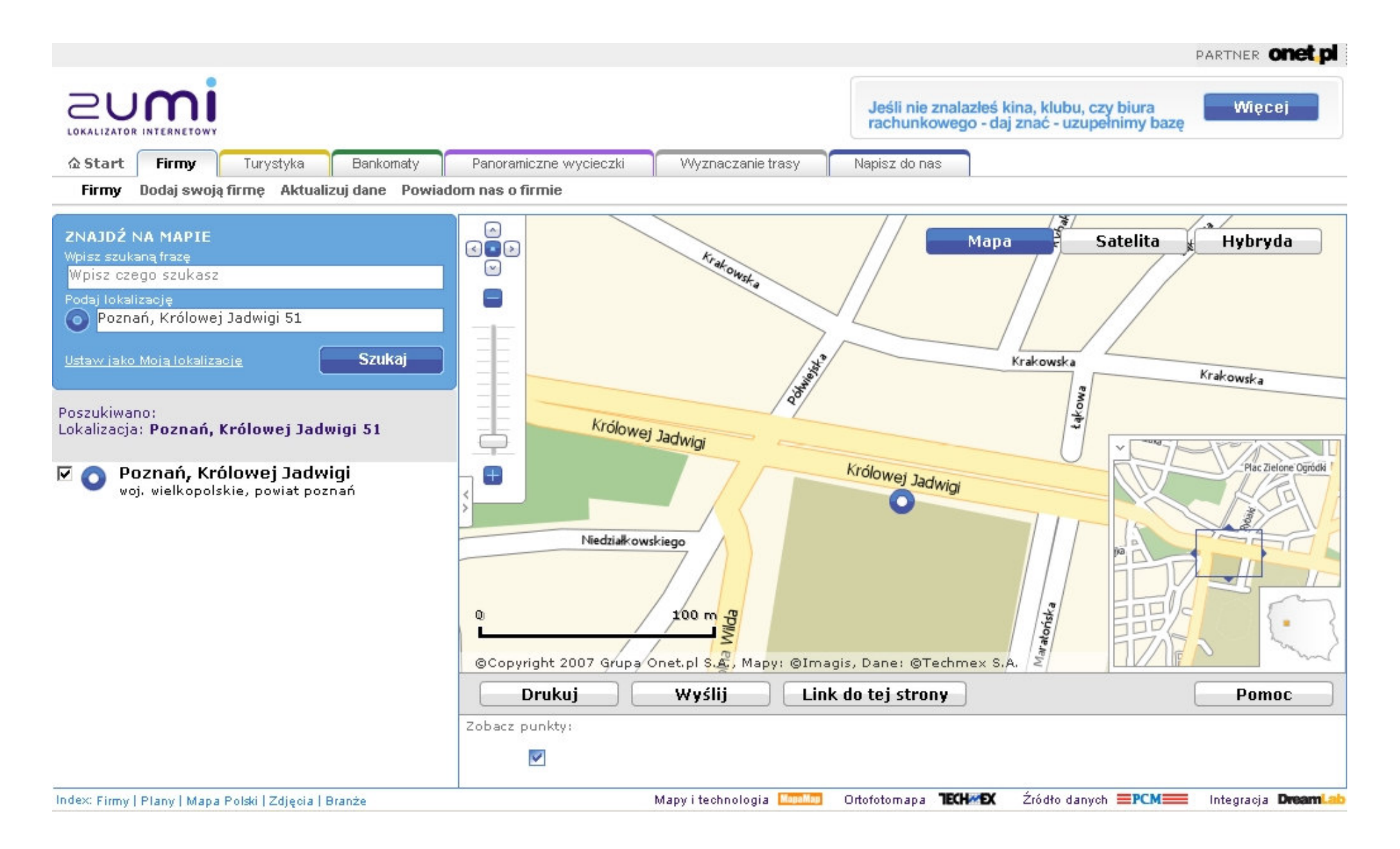

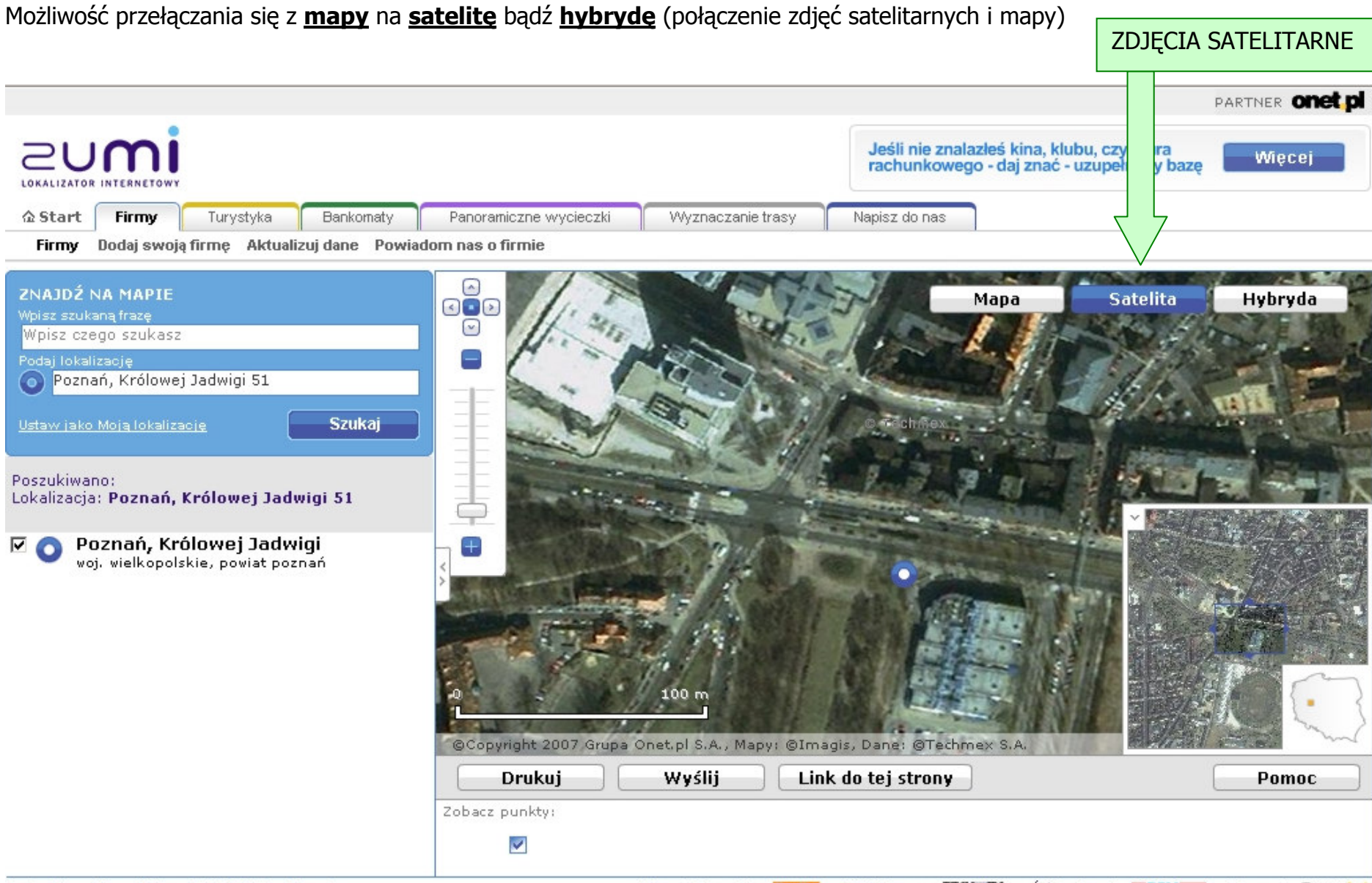

Index: Firmy | Plany | Mapa Polski | Zdjęcia | Branże

Mapy i technologia 💴 Ortofotomapa 🍽 🗰 Kran Zródło danych 🗮 PCM 🚃 Integracja Dream 💷

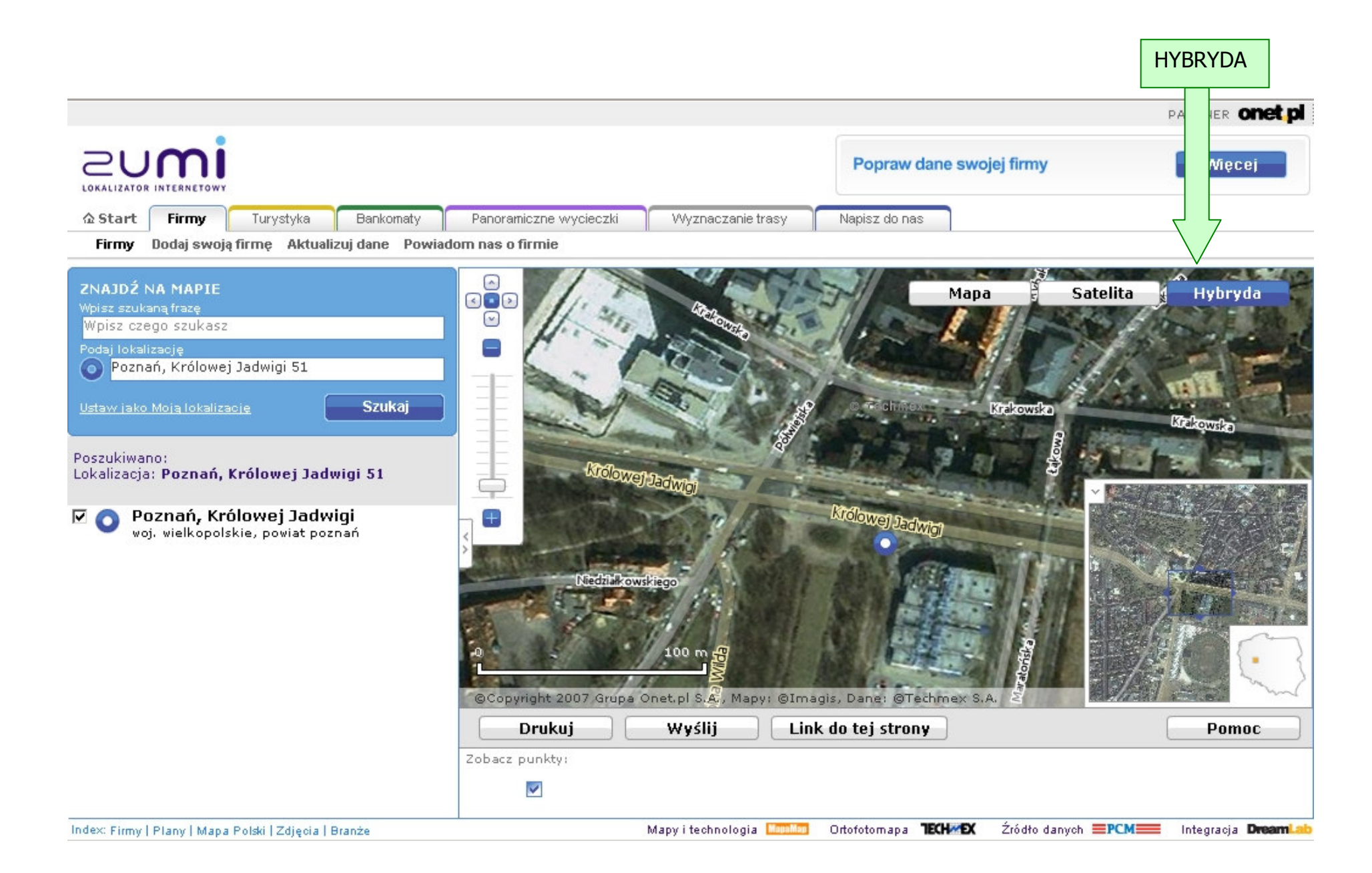

Przesuwać mapę można za pomocą:

- strzałek kursora
- trzymając na obszarze mapy wciśnięty lewy przycisk myszy
- strzałek w menu (zaznaczone poniżej)

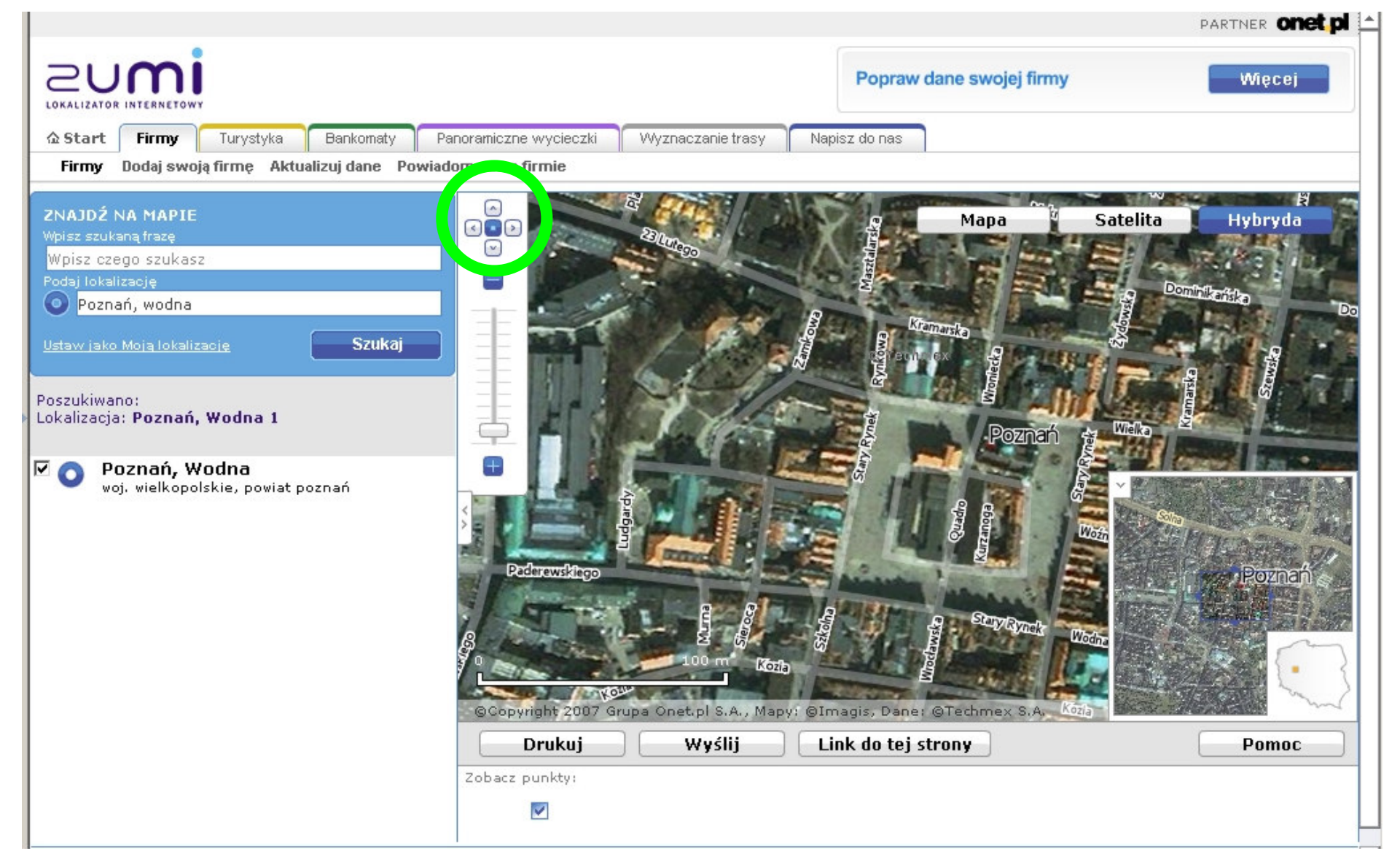

Powiększać mapę można za pomocą suwaka bądź przycisków + i – leżących obok.

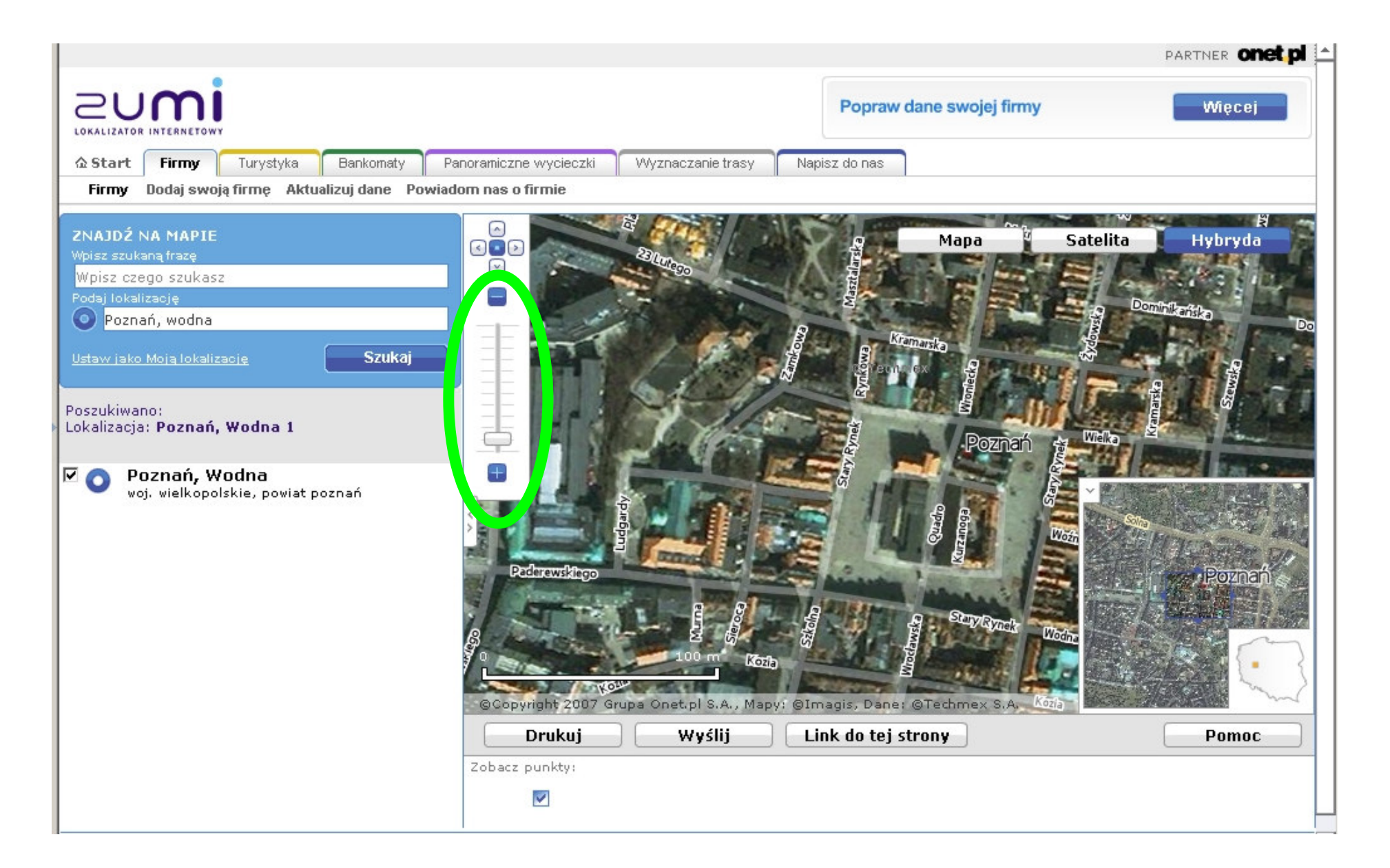

Aby powiększyć obszar mapy można "schować" menu oraz mapkę poglądową poprzez kliknięcie na strzałki:

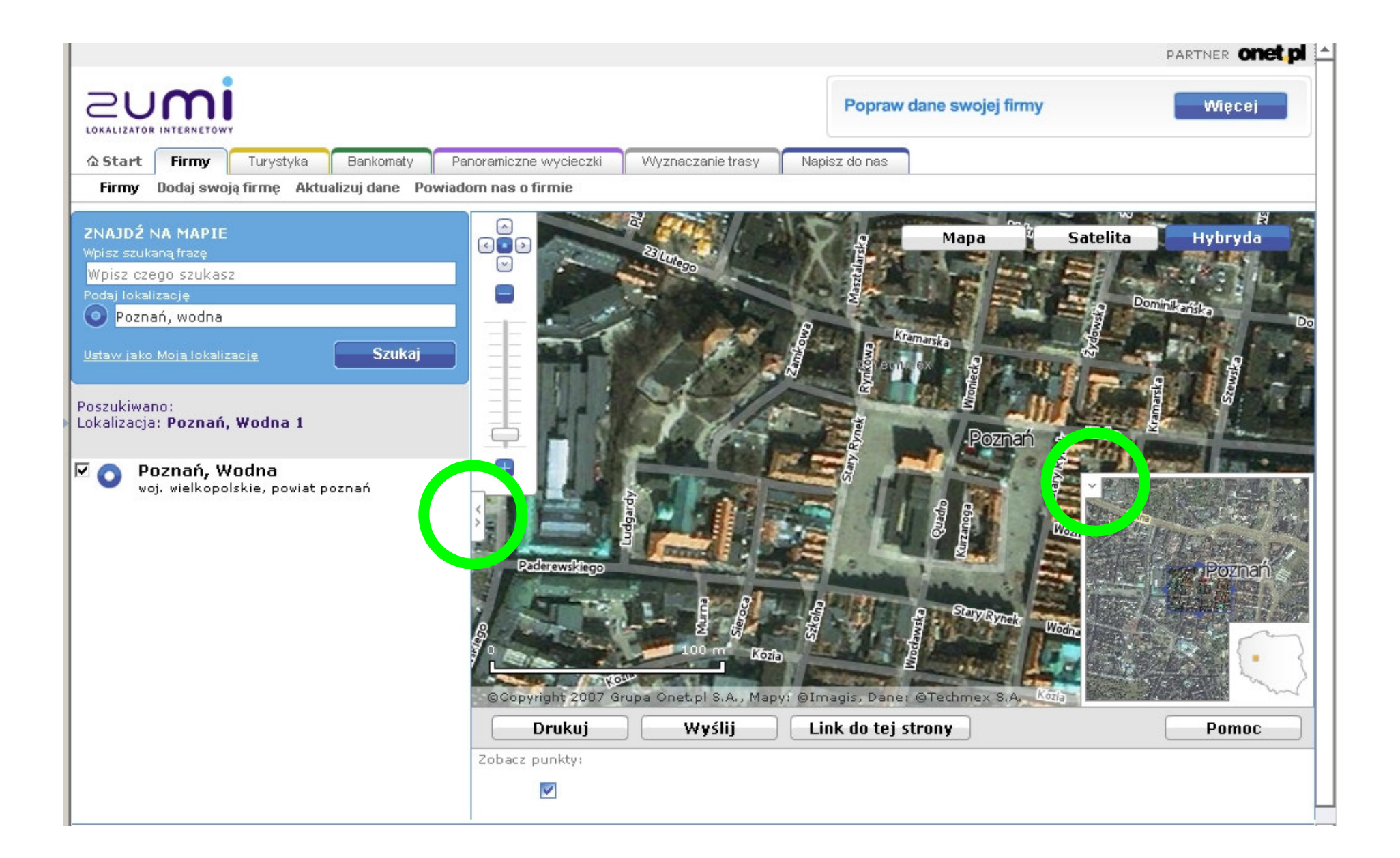

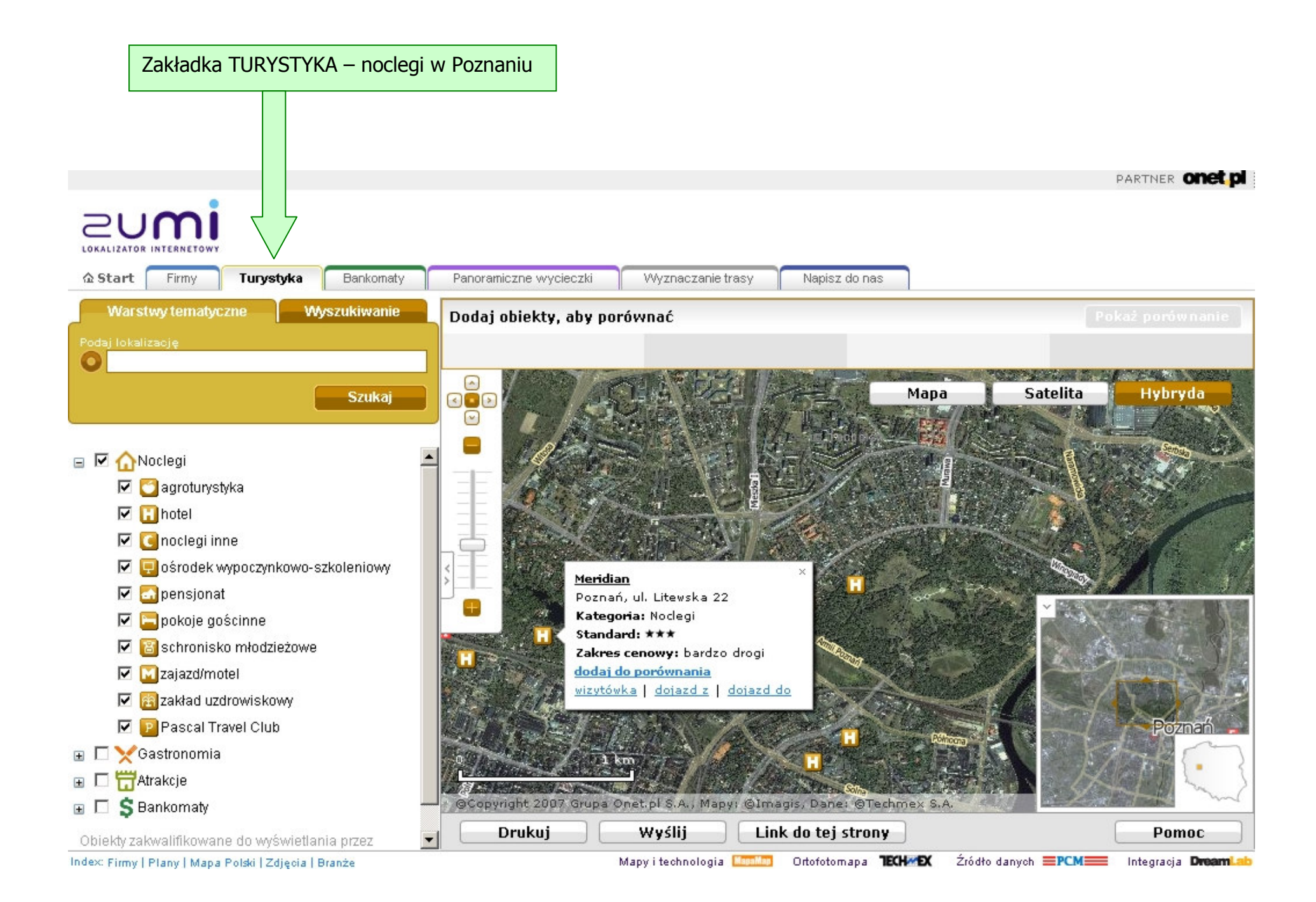

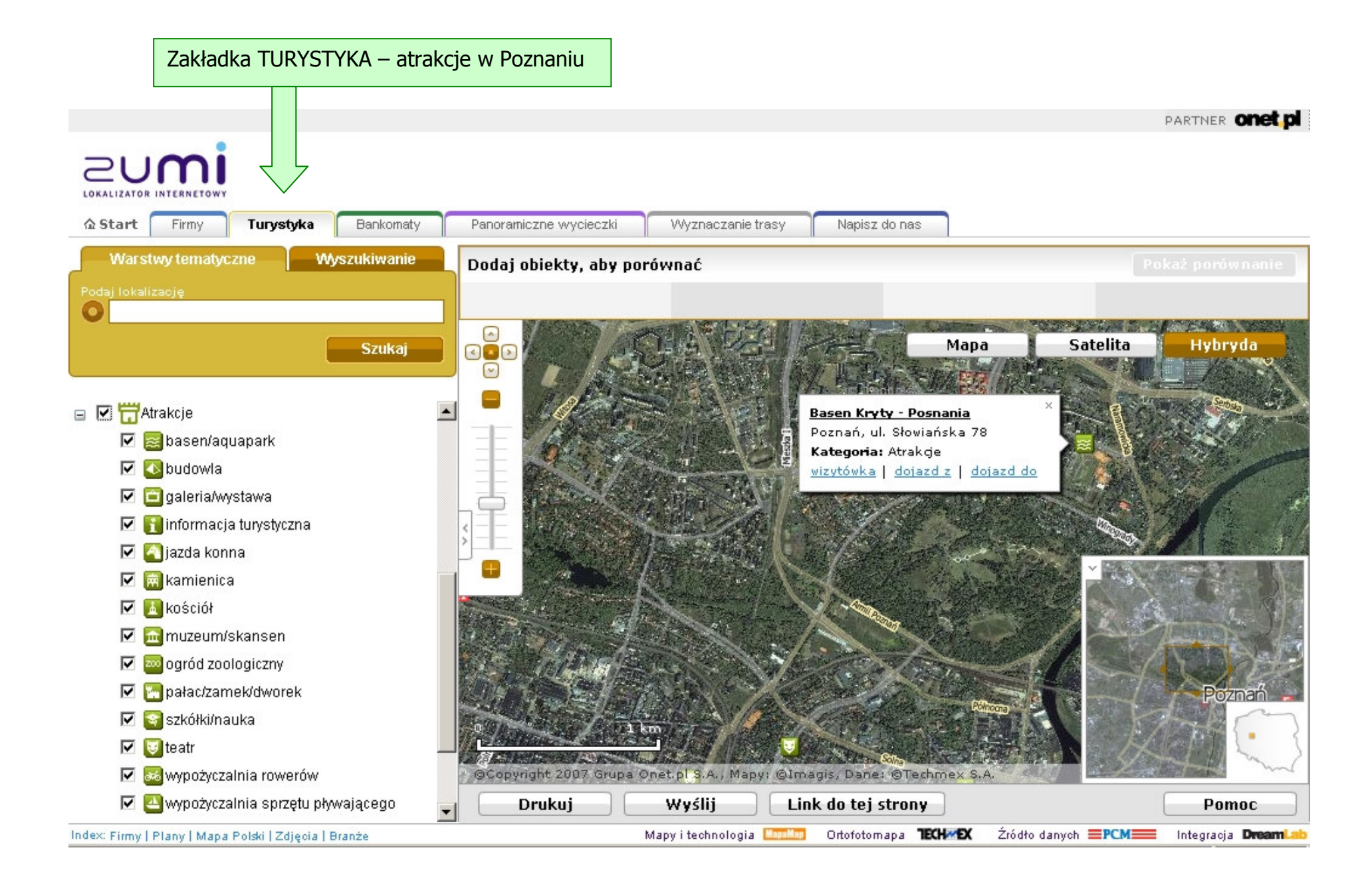

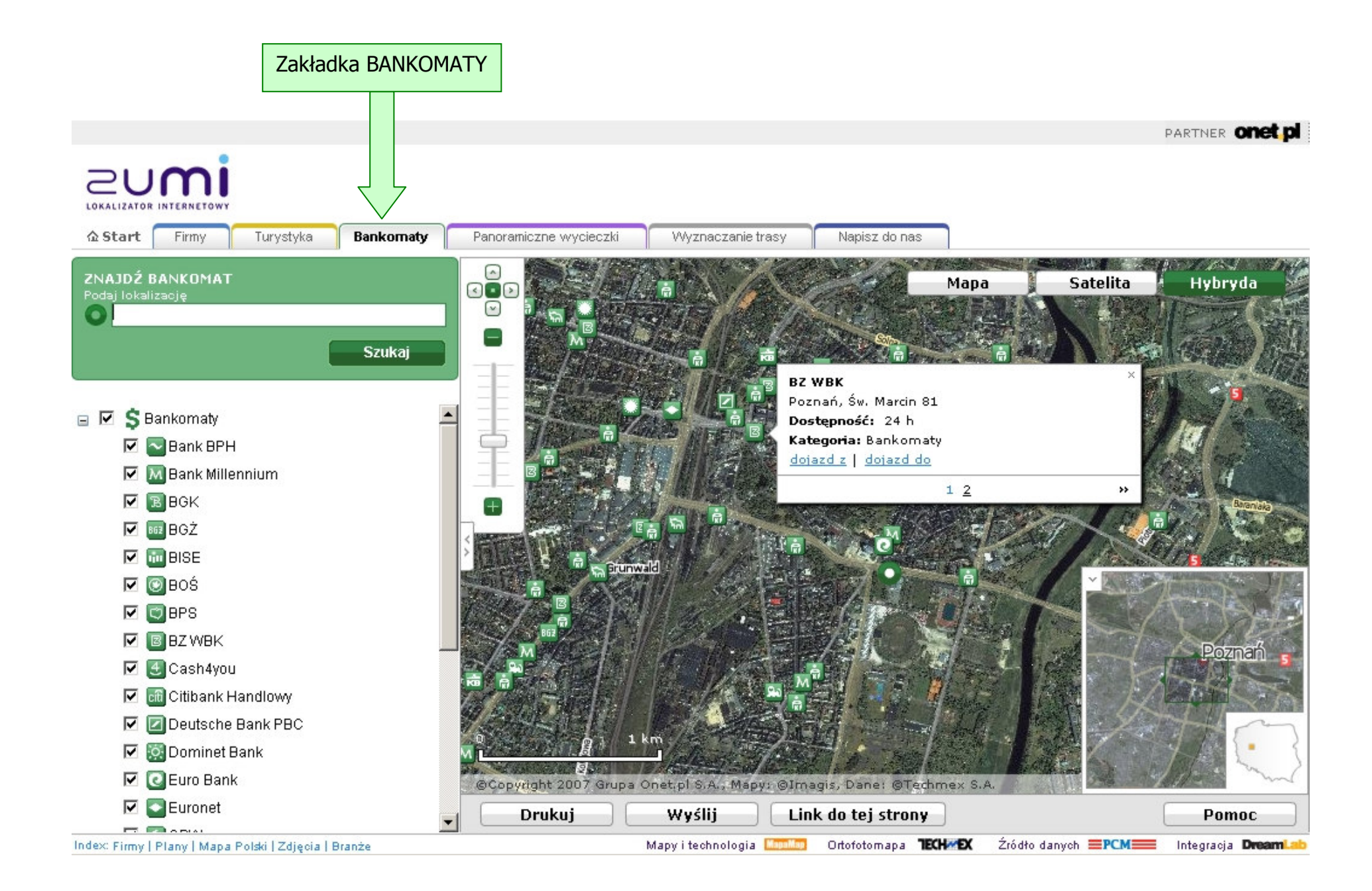

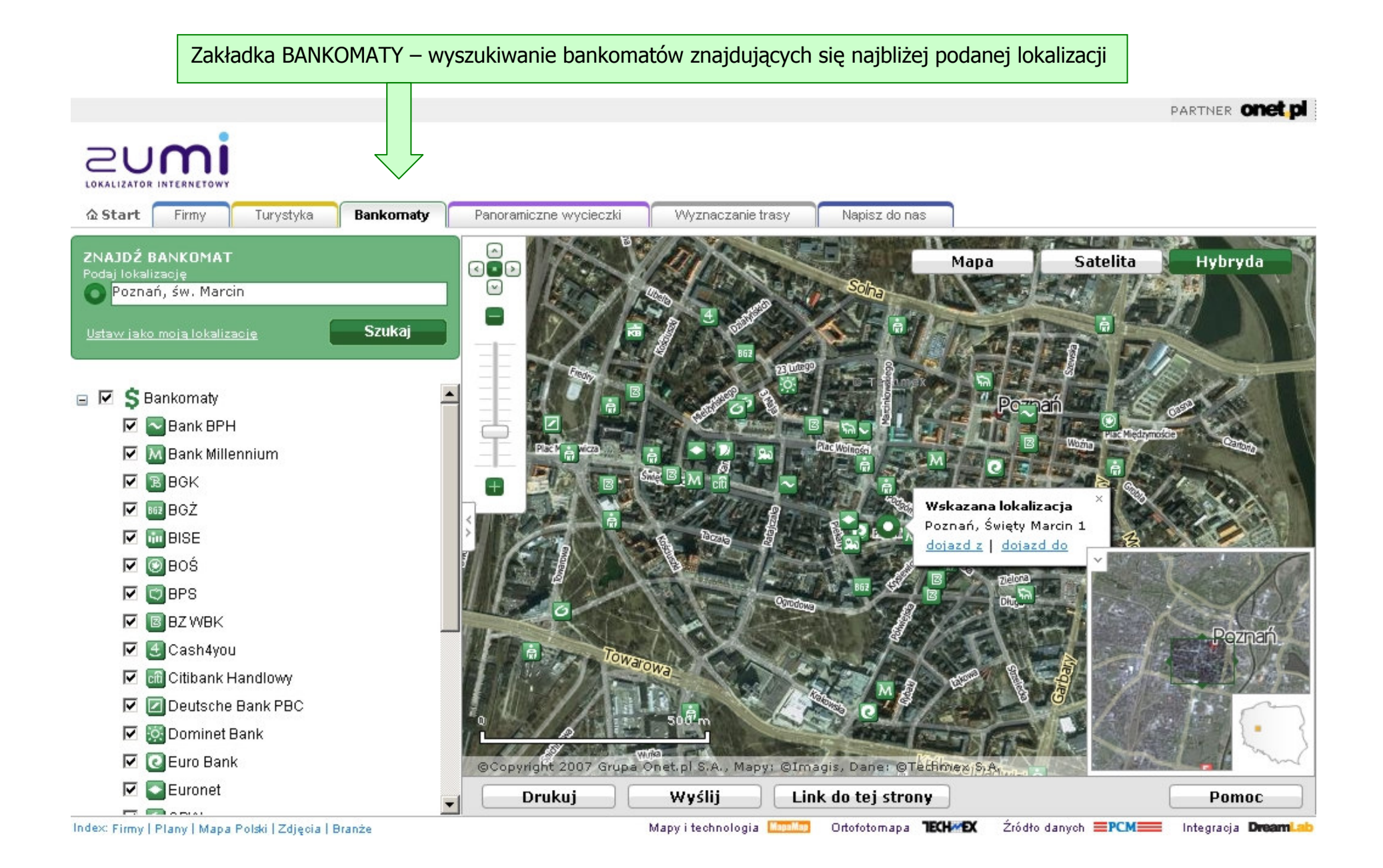

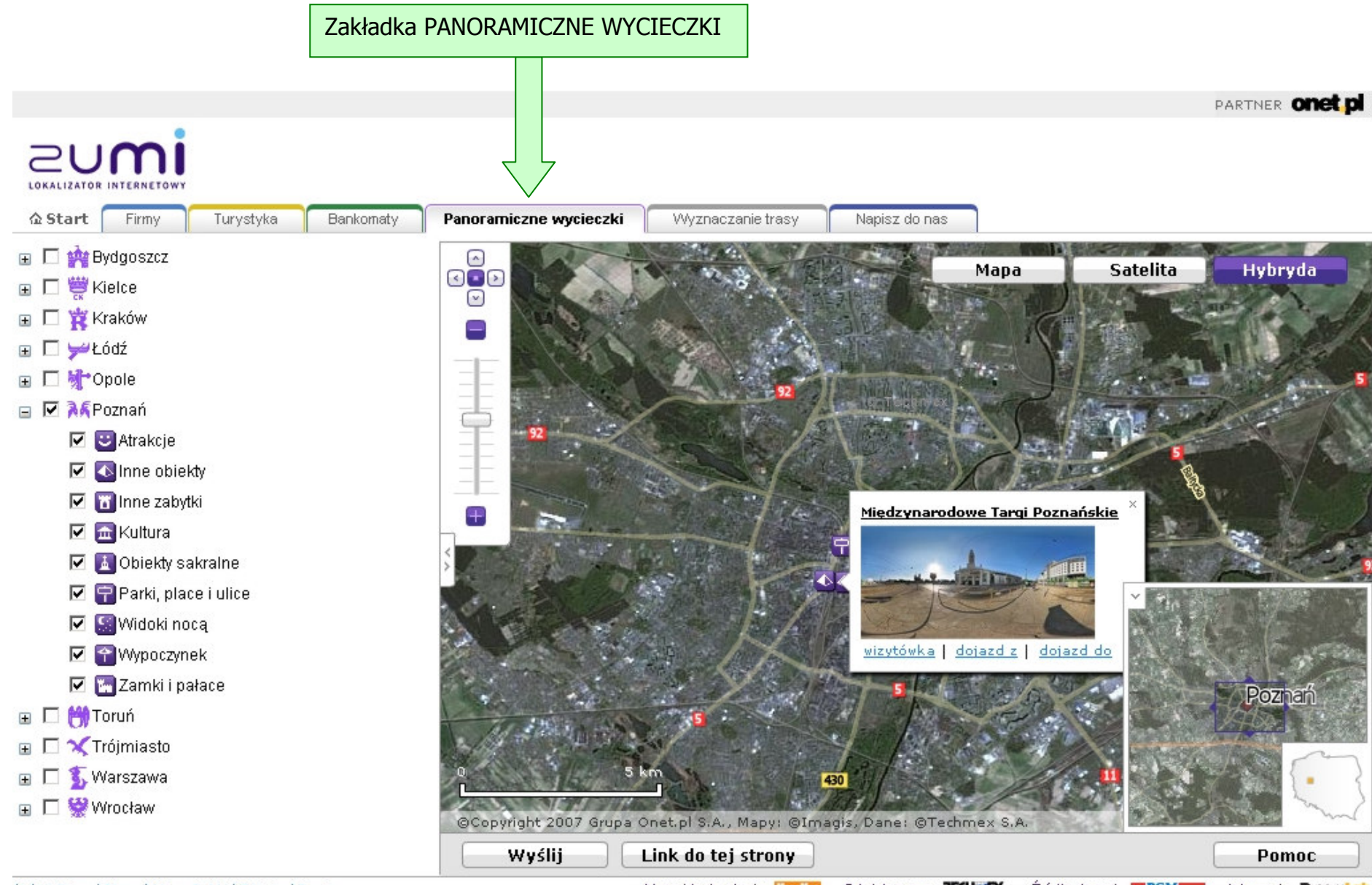

## Index: Firmy | Plany | Mapa Polski | Zdjęcia | Branże

Mapy i technologia Ortofotomapa TECHMEX Źródło danych EPCMEE Integracja DreamLab

## Przykładowa PANORAMICZNA WYCIECZKA

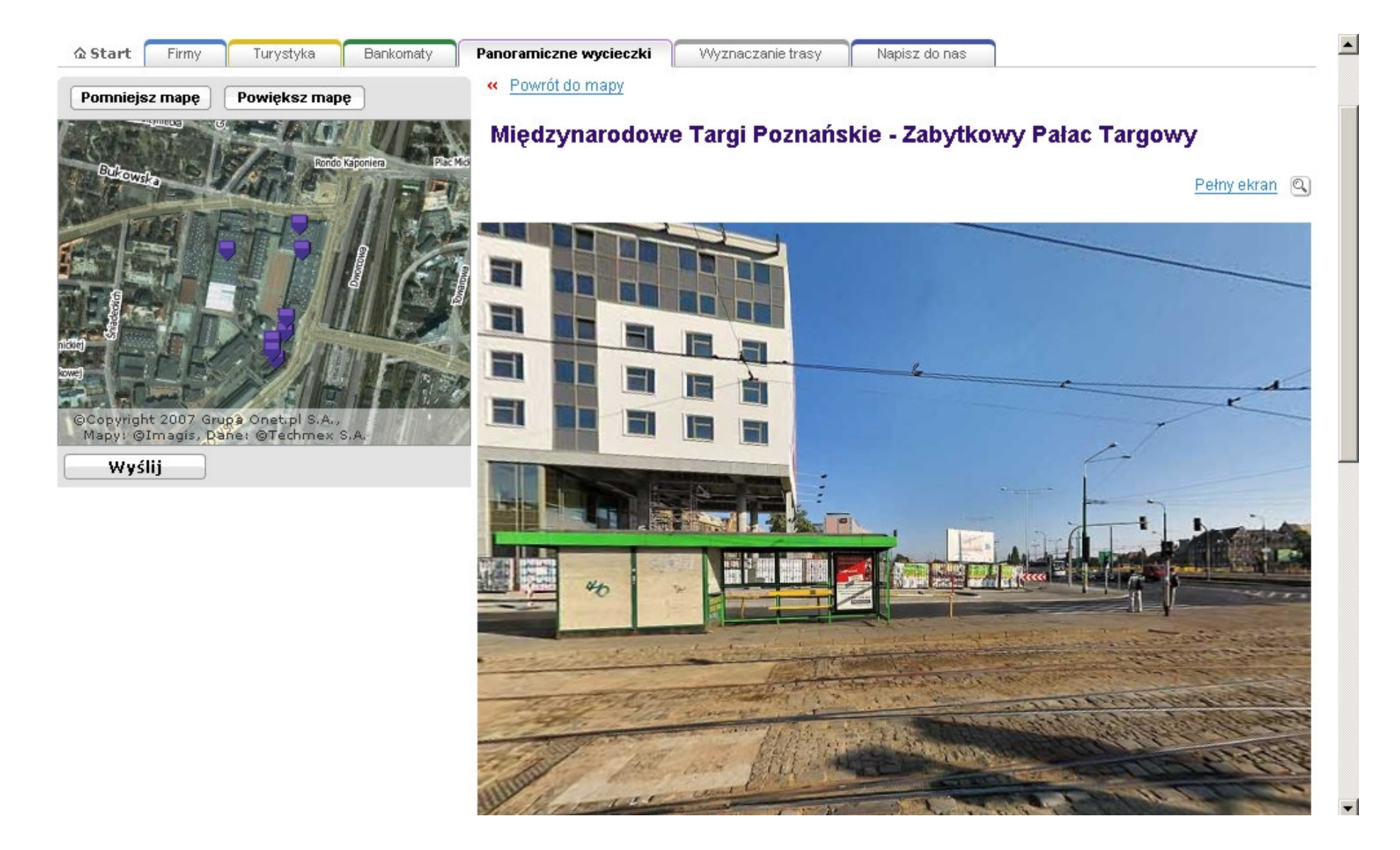

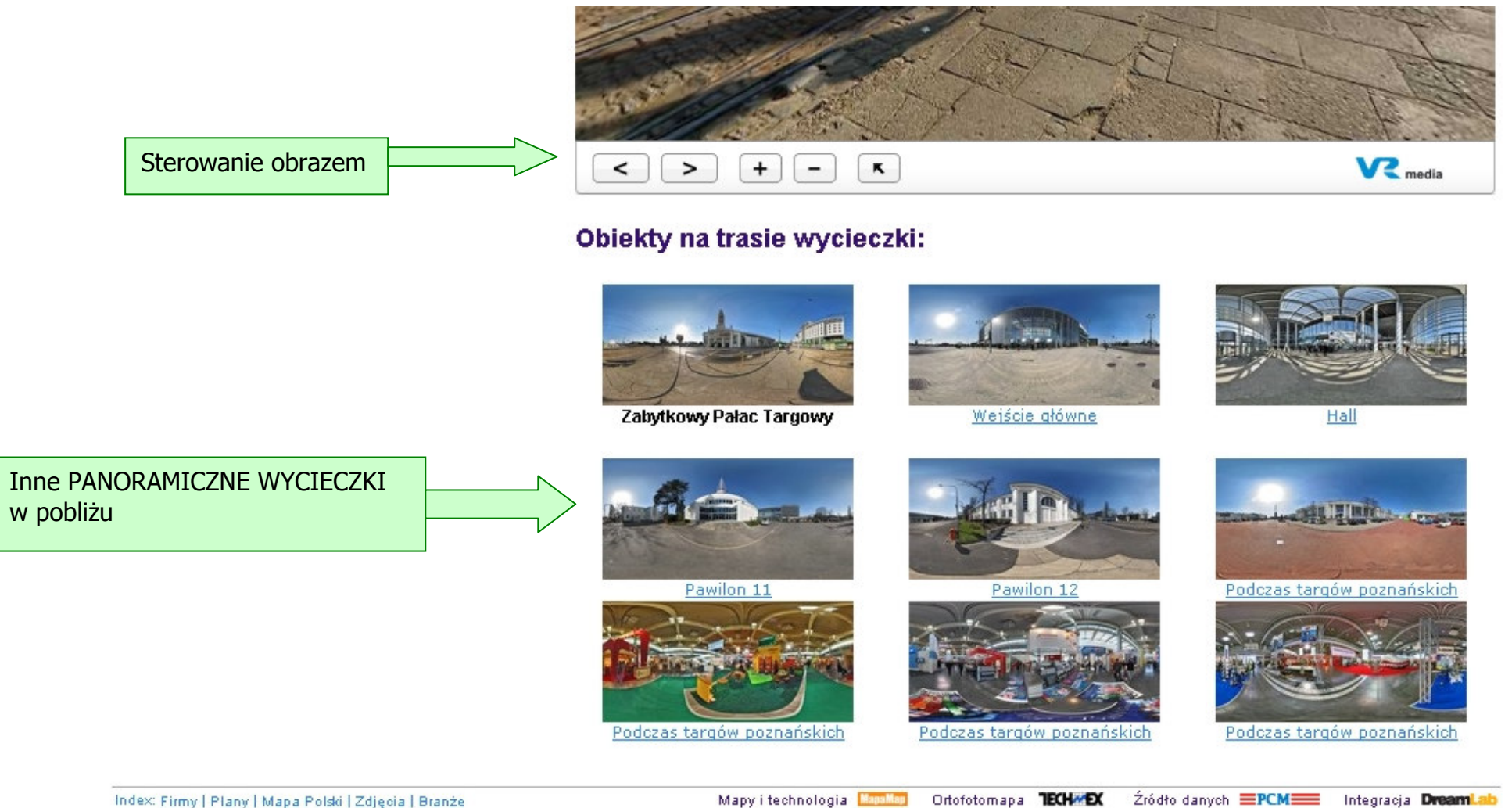

Index: Firmy | Plany | Mapa Polski | Zdjęcia | Branże

Mapy i technologia Mapallap

Źródło danych **EPCMEE** Integracja **DreamLab** 

\*

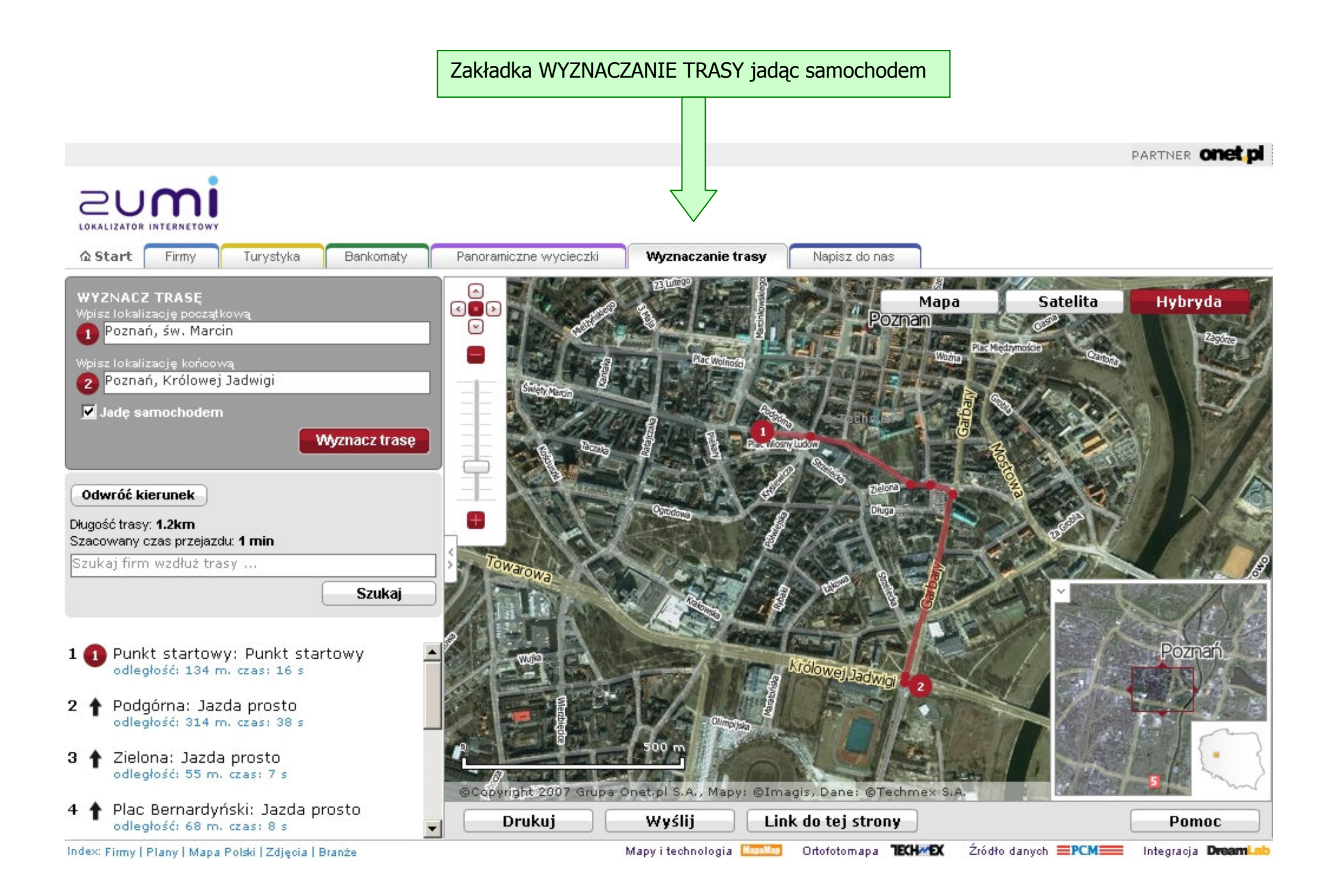

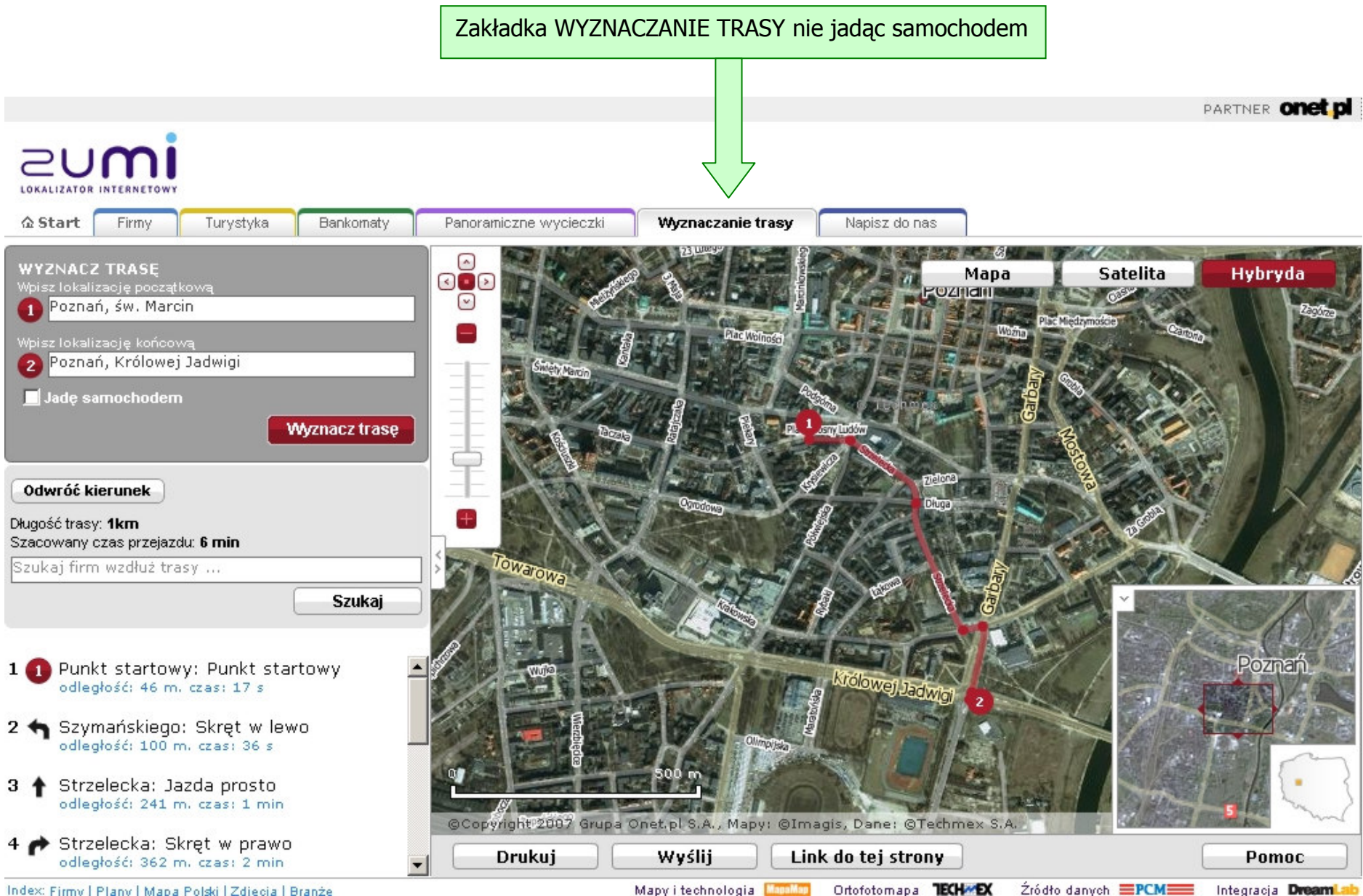

Index: Firmy | Plany | Mapa Polski | Zdiecia | Branże

Mapy i technologia Ortofotomapa TECHMEX Źródło danych **EPCM** 

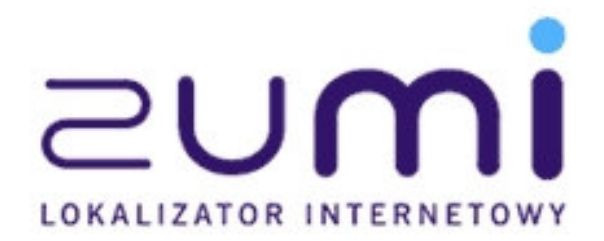

VS.

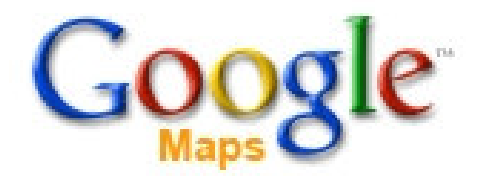

Poznańska Cytadela w maksymalnym powiększeniu

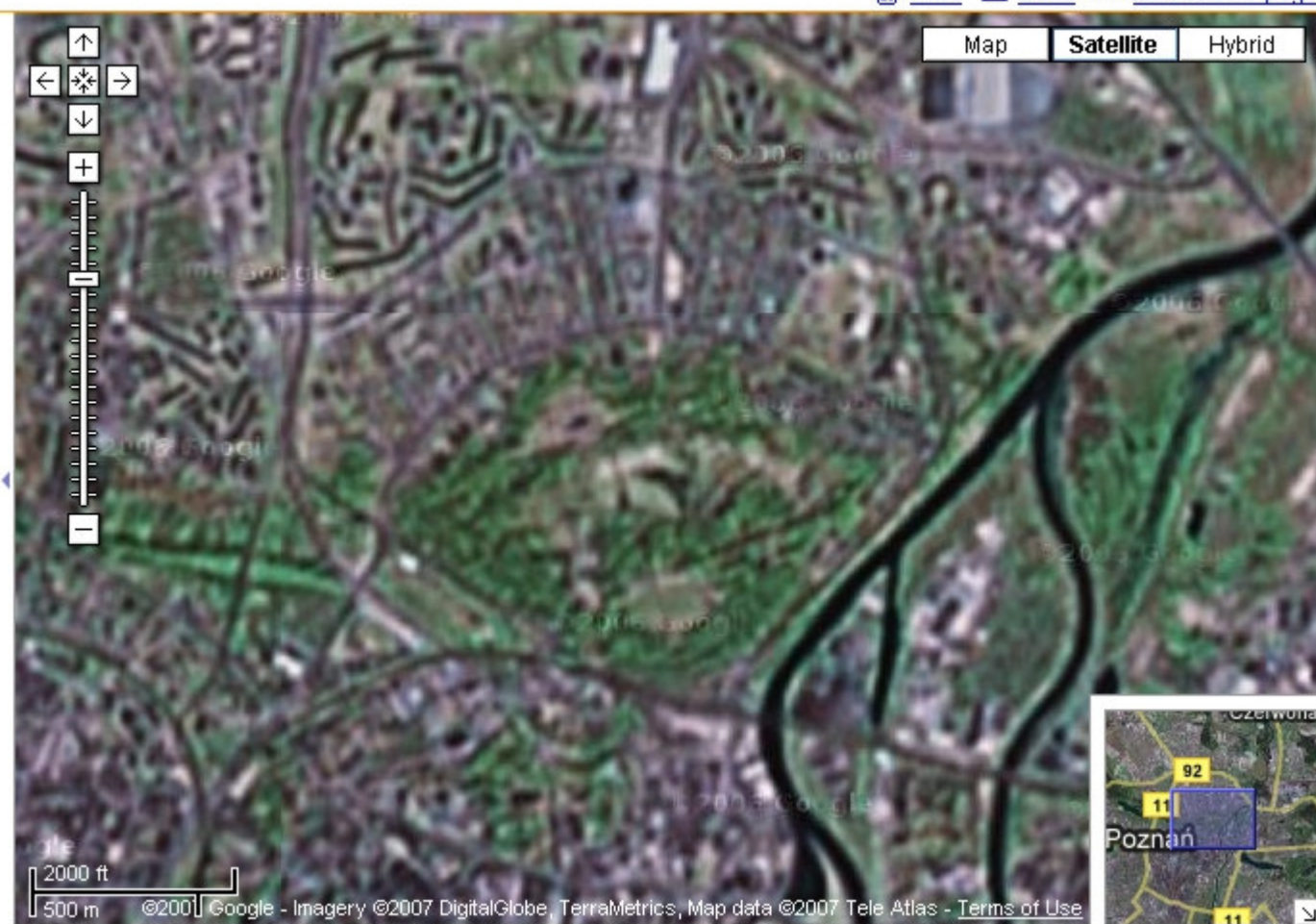

🖶 Print 🖂 Send 📾 Link to this page

www.maps.google.com

Poznańska Cytadela w maksymalnym powiększeniu

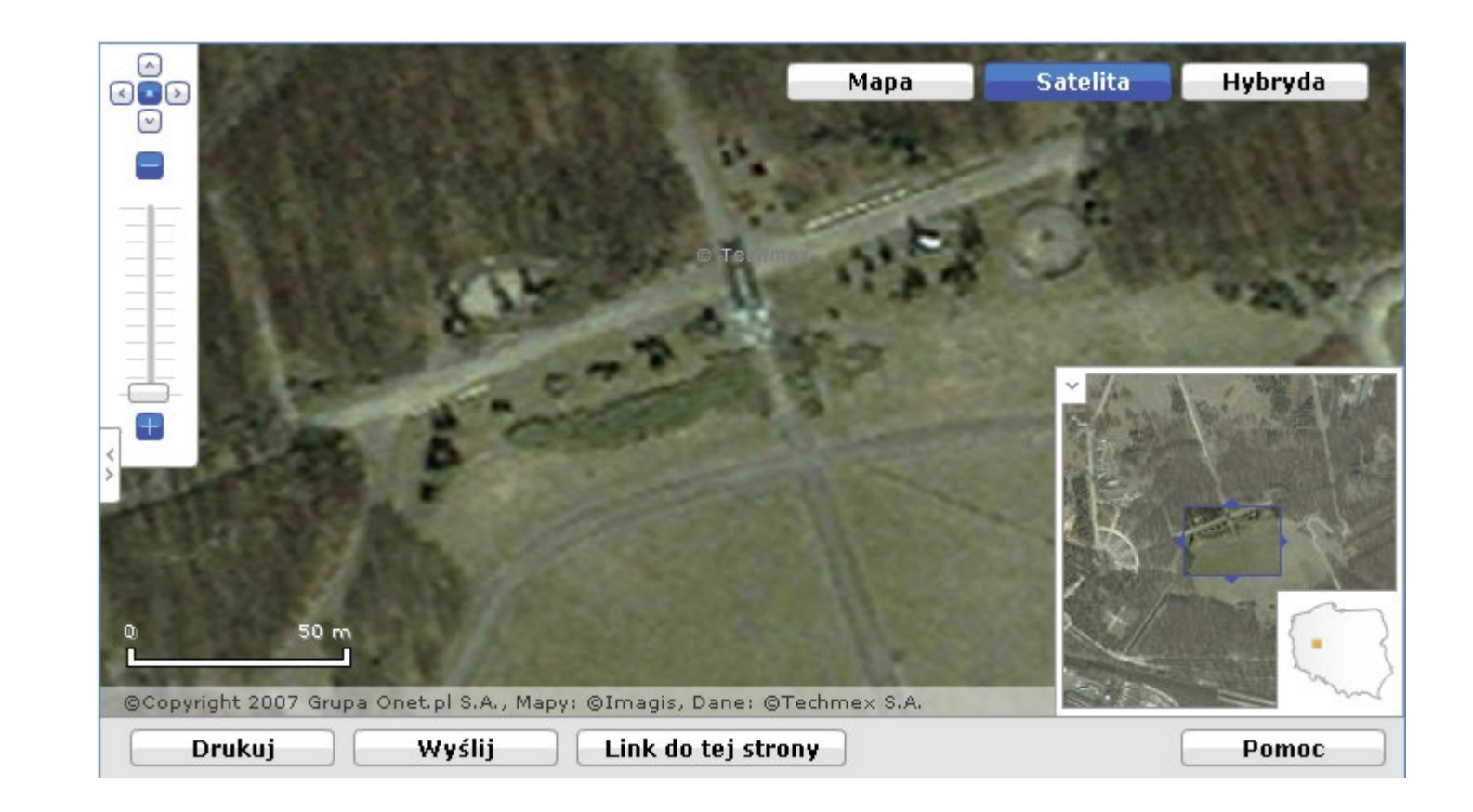

www.zumi.pl